# Konecta

# Manual de instalación y configuración Avaya One-X Softphone

| Título: | Manual configuración Avaya One-X |
|---------|----------------------------------|
| Autor:  | Dpto. Sistemas y Comunicaciones  |
| Fecha:  | 16/03/2020                       |
| Versión | 1.0                              |
| :       |                                  |

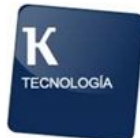

# Índice

Índice

- 1. Objetivo
- 2. Instalación
- 3. Configuración
- 4. Captura

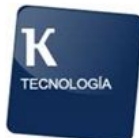

## 1. Objetivo

El presente documento tiene como objetivo ser una guía para instalar y configura el softphone en el PC.

### 2. Instalación

Para descargar el software, accedemos a esta dirección :

https://mft.grupokonecta.com

Nos aparecerá una ventana para meter credenciales :

|                                     | 🕀 Español 👻 |
|-------------------------------------|-------------|
| Konecta                             |             |
| Nombre de usuario                   |             |
| Contraseña                          |             |
| Iniciar sesión                      |             |
| Con tecnología de <u>GoAnywhere</u> |             |

usuario : konectatec contraseña : Konecta2020@27

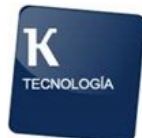

Accedemos a la carpeta "Avaya ONE X" :

| N            | lombre ≎        |
|--------------|-----------------|
| •            | <b>7</b> 771P   |
| •            | ADOBE READER    |
|              | AVAYA ONE X     |
| □ <b>≎</b> ( | Fortinet client |

Descargamos el programa "Avaya one-X Communicator Suite.exe"

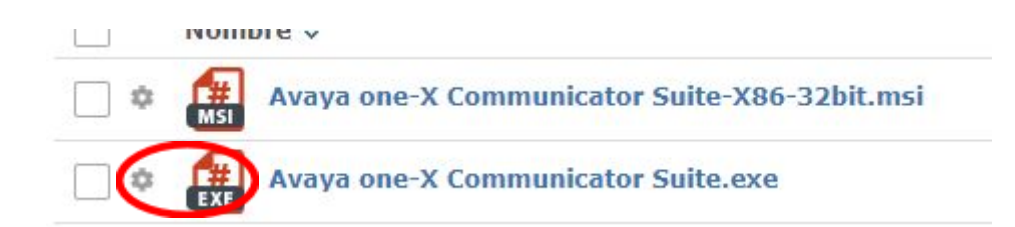

Una vez descargado el software en nuestro PC, abrimos la carpeta donde lo hayamos descargado y hacemos doble click sobre el programa :

🚝 Avaya one-X Communicator Suite.exe

Se lanzará el asistente de instalación.

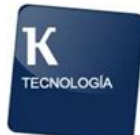

Se muestran a continuación todas las pantallas de instalación y opciones / botones que debemos pulsar para completar el asistente.

| A    | vaya one-X® Communicator - InstallShield Wizard               | × |
|------|---------------------------------------------------------------|---|
| Eleg | ir idioma de instalación                                      |   |
|      | Seleccionar uno de los idiomas siguientes para la instalación |   |
|      | Español v                                                     |   |
|      |                                                               |   |
|      |                                                               |   |
|      |                                                               |   |
|      |                                                               |   |
|      |                                                               |   |
|      |                                                               |   |
|      |                                                               |   |
|      |                                                               |   |
|      |                                                               |   |
|      |                                                               |   |
|      |                                                               |   |
| Inst | allShald Siguiente > Cancelar                                 |   |

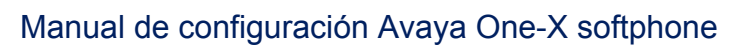

| 🚝 Avaya one-X® Comi | municator - InstallShield Wizard                                                                                     | ×  |
|---------------------|----------------------------------------------------------------------------------------------------|----|
| avaya               | Bienvenido a Avaya one-X® Communicator - InstallShield Wizard                                                        |    |
|                     | InstallShield(R) Wizard instalará Avaya one-X® Communicator en su equipo. Para<br>continuar, haga clic en Siguiente. |    |
|                     | ADVERTENCIA: Este programa está protegido por las leyes de derechos de autor y otros<br>tratados internacionales.    |    |
|                     |                                                                                                    |    |
| InstallShield       | < Atrás Siguiente > Cancela                                                                                          | ar |

K

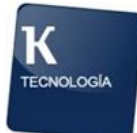

#### Marcamos la casilla "Acepto los términos del contrato de licencia" y pulsamos Aceptar.

| Avaya one-X® Communicator - InstallShield Wizard                                                                                                    | ×  |
|----------------------------------------------------------------------------------------------------|----|
| Contrato de licencia                                                                                                    |    |
| Lea cuidadosamente el acuerdo de licencia siguiente.                                                                                                    |    |
| AVAYA GLOBAL SOFTWARE LICENSE TERMS<br>REVISED: March 2015                                                                                                    | ^  |
| THIS END USER LICENSE AGREEMENT ("SOFTWARE LICENSE TERMS") GOVERNS THE USE OF PROPRIETARY<br>SOFTWARE AND THIRD-PARTY PROPRIETARY SOFTWARE LICENSED THROUGH AVAYA. READ THESE SOFTWARE<br>LICENSE TERMS CAREFULLY, IN THEIR ENTIRETY, BEFORE INSTALLING, DOWNLOADING OR USING THE SOFTWARE (AS<br>DEFINED IN SECTION A BELOW). BY INSTALLING, DOWNLOADING OR USING THE SOFTWARE, OR AUTHORIZING OTHERS<br>TO DO SO, YOU, ON BEHALF OF YOURSELF AND THE ENTITY FOR WHOM YOU ARE DOING SO (HEREINAFTER REFERRED<br>TO INTERCHANGEABLY AS "YOU," "YOUR," AND "END USER"), AGREE TO THESE SOFTWARE LICENSE TERMS AND<br>CONDITIONS AND CREATE A BINDING CONTRACT BETWEEN YOU AND AVAYA INC. OR THE APPLICABLE AVAYA<br>AFFILIATE ("AVAYA"). IF YOU ARE ACCEPTING THESE SOFTWARE LICENSE TERMS ON BEHALF OF A COMPANY OR<br>OTHER LEGAL ENTITY, YOU REPRESENT THAT YOU HAVE THE AUTHORITY TO BIND SUCH ENTITY TO THESE SOFTWARE<br>LICENSE TERMS. IF YOU DO NOT HAVE SUCH AUTHORITY OR DO NOT WISH TO BE BOUND BY THESE SOFTWARE<br>LICENSE TERMS, YOU MUST RETURN OR DELETE THE SOFTWARE WITHIN TEN (10) DAYS OF DELIVERY FOR A REFUND<br>OF THE FEE, IF ANY, YOU PAID FOR THE LICENSE OR IF SOFTWARE IS ACCESSED ELECTRONICALLY, SELECT THE<br>"DECLINE" BUTTON AT THE END OF THESE SOFTWARE LICENSE TERMS OR THE EQUIVALENT OPTION.                                                                                                    |    |
| (i) "Affiliate" means any entity that is directly or indirectly controlling, controlled by, or under common control with Avaya<br>Inc. or End User. For purposes of this definition, "control" means the power to direct the management and policies of such<br>party, directly or indirectly, whether through ownership of voting securities, by contract or otherwise; and the terms<br>"controlling" and "controlled" have meanings correlative to the foregoing.                                                                                                    | ~  |
| (ii) "Desumentation" maans information published in vaning mediums which may include product information, anarating<br>Deservation and the second second secon |    |
| O No acepto los términos del contrato de licencia         InstallShald       < Atrás                                                                                                    | ar |

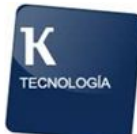

Pulsamos sobre la opción de instalación "Personalizada"

| 🚝 Avaya one->  | X® Communicator - InstallShield Wizard                                                                                                    | × |
|----------------|----------------------------------------------------------------------------------------------------|---|
| Tipo de instal | ación                                                                                                    |   |
|                |                                                                                                    |   |
|                | Completa<br>Se instalarán todos los componentes del programa. (Necesita más espacio en disco).                                                        |   |
|                |                                                                                                    |   |
|                | Personalizada<br>Elija los compor intes del programa que desee instalar y la ubicación en que se instalarán.<br>Recomunidada para usuarios avanzados. |   |
|                |                                                                                                    |   |
|                |                                                                                                    |   |
|                |                                                                                                    |   |
|                |                                                                                                    |   |
| InstallShield  | < Atrás Siguiente > Cancelar                                                                                                    |   |

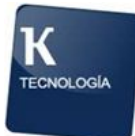

Marcamos la casilla "Avaya one-X Communicator" y pulsamos en Siguiente :

| 🚘 Avaya one-X® Communicator - InstallShield Wizard                                                                                                    | ×                                                          |
|----------------------------------------------------------------------------------------------------|------------------------------------------------------------|
| Instalación personalizada                                                                                                    |                                                            |
| Seleccione los componentes del programa que desee instalar.<br>Vaya one-X® Communicator<br>Avaya Collaboration Services<br>Habilitar Mensajería Instantánea y Presence Integration con Presence<br>Services para MS Outlook 2010/2013 | Descripción del componente<br>Avaya one-X®<br>Communicator |
|                                                                                                    | Tamaño del componente<br>66.76 MB                          |
| Atrás                                                                                                    | Siguiente > Cancelar                                       |

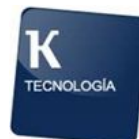

🚟 Avaya one-X® Communicator - InstallShield Wizard

 $\times$ 

| carpeta de destino | Carpeta | a de | destinc |
|--------------------|---------|------|---------|
|--------------------|---------|------|---------|

| Haga clic en  | Siguiente para instalar en esta carpeta o en Cam                           | biar para instalar en una car | peta diferente. |
|---------------|----------------------------------------------------------------------------|-------------------------------|-----------------|
|               | InstalarAvaya one-X® Communicator en:<br>C:\Program Files (x86)\Avaya      |                               | Cambiar         |
| NOT#<br>mayo  | A: Se recomienda encarecidamente la carpeta de ins<br>ría de los usuarios. | talación predeterminada para  | la              |
|               |                                                                            |                               |                 |
| InstallShield |                                                                            | < Atrás                       | stalar Cancelar |

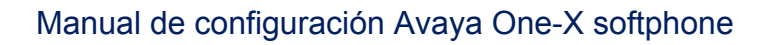

#### Esperamos a que termine el asistente.

| Avaya one-X®     | Communicator - InstallShield Wizard                                                                                                    | × |
|------------------|----------------------------------------------------------------------------------------------------|---|
| Instalando Avaya | one-X <sup>®</sup> Communicator                                                                                                    |   |
|                  |                                                                                                    |   |
| 5                | Los componentes del programa seleccionado se están instalando.<br><b>Instalando el paquete Avaya one-X® Communicator</b><br>Avaya one-X® Communicator |   |
|                  |                                                                                                    |   |
|                  |                                                                                                    |   |
|                  |                                                                                                    |   |
|                  |                                                                                                    |   |
| InstallShield    | Cancela                                                                                                    | r |

K

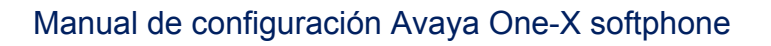

😅 Avaya one-X® Communicator - InstallShield Wizard

| AVAYA         | Avaya one-X® Communicator Finalizado - InstallShield Wizard                                                                    |
|---------------|----------------------------------------------------------------------------------------------------|
|               | InstallShield Wizard ha instalado Avaya one-X® Communicator correctamente. Haga<br>clic en Finalizar para salir del asistente. |
|               |                                                                                                    |
|               |                                                                                                    |
|               |                                                                                                    |
| InstallShield | Finalizar                                                                                                    |

 $\times$ 

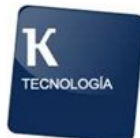

#### 3. Configuración

Abrimos el programa "Avaya one-X Communicator" y tendremos la siguiente ventana :

| Inicio de sesión de Avay | a one-X® Communicato  | r @-           |
|--------------------------|-----------------------|----------------|
| Inicie sesión:           |                       |                |
| Extensión:               | 730000                |                |
| Contraseña:              | ••••                  |                |
| Realizar y re            | cibir llamadas usando |                |
| Esta                     | computadora           | \$             |
|                          |                       | Iniciar sesión |
|                          |                       | Iniciar sesión |

Debemos pulsar sobre el Icono tipo tuerca en la esquina superior derecha para acceder a las configuraciones (Settings / Configuración) :

| Help Contents<br>About Areys one-XI® Communicator<br>Gut |
|----------------------------------------------------------|
|                                                          |
|                                                          |
|                                                          |

Configuración General :

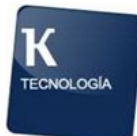

#### Manual de configuración Avaya One-X softphone

En Cuentas - Telefonía, validamos :

Si tenemos pulsado el check para SIP (como en la captura), marcamos el botón H.323 y le damos al botón Aceptar :

| Configuración general                                                                               |                                                                 |                       |          | ? ×      |
|----------------------------------------------------------------------------------------------------|-----------------------------------------------------------------|-----------------------|----------|----------|
| Cuentas                                                                                             | Telefonía                                                       |                       |          |          |
| Telefonía<br>Inicio de sesión<br>Mensajería<br>MI y Presencia<br>Seguridad                          | Usando: OH<br>Extensión:<br>Contraseña:<br>Lista de servidores: | 23 • S                | SIP      |          |
| <b>Dispositivos y servicios</b><br>Llamadas salientes<br>Números de teléfono<br>Reglas de marcación |                                                                 | [                     | Agregar  | Quitar   |
| Audio<br>Video<br>Directorio público                                                                | Dominio:<br>Modo:<br>Entorno Avava:                             | Por proxy<br>Automáti | ,<br>со  | ÷        |
| Preferencias<br>Integración con el escritorio<br>Teclas de acceso rápido<br>Red                     | Política de recuperación:<br>Política de registro:              | Automáti<br>Simultáne | co<br>eo | \$       |
| Avanzada                                                                                            | Permitir llamada de                                             | video                 |          |          |
| Configuración automática                                                                            |                                                                 | Ace                   | eptar C  | Cancelar |

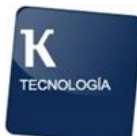

| Configuración ge                                                                                                    | neral                                      |                                                                                             |                                                  | ? x                                  |
|----------------------------------------------------------------------------------------------------|--------------------------------------------|---------------------------------------------------------------------------------------------|--------------------------------------------------|--------------------------------------|
| Cuentas                                                                                                    |                                            | Telefonía                                                                                   |                                                  |                                      |
| Telefonía<br>Inicio de sesión<br>Mensajería<br>MI y Presencia<br>Seguridad                                             |                                            | Usando:<br>Extensión:<br>Contraseña:<br>Lista de servidores:                                | H.323 O SIP<br>730000                            |                                      |
| Dispositivos y ser                                                                                                    | vicios                                     |                                                                                             |                                                  |                                      |
| Números<br>Reglas de<br>Audio<br>Video<br>Directorio<br>Preferenc<br>Integracio<br>Teclas de acceso<br>Red<br>Avanzada | Se debe<br>Una o ma<br>hasta que<br>ahora? | reiniciar<br>ás de las configuracione<br>e cierre y reinicie la apli<br>romica de registro. | es no tendrán efecto<br>cación. ¿Desea reiniciar | Quitar<br>\$<br>\$<br>\$<br>\$<br>\$ |
| Configuración au                                                                                                    | utomática                                  |                                                                                             | Aceptar                                          | Cancelar                             |

Nos pedirá reiniciar la aplicación (pulsamos el botón "Sí") :

La aplicación se reinicia. Volvemos de nuevo hasta la pantalla de configuración.

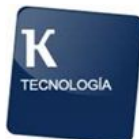

En Cuentas - Telefonía :

- Colocamos nuestra Extensión y passwd (la passwd es 12345). Para las extensiones del tipo 7xxxxx, pulsamos el botón Agregar :

| Configuración general                                                                                                    | ? ×                                                            |
|----------------------------------------------------------------------------------------------------|----------------------------------------------------------------|
| Cuentas                                                                                                    | Telefonía                                                      |
| Telefonía                                                                                                    | Usando:   H.323 O SIP                                          |
| Mensajería<br>MI y Presencia<br>Seguridad<br>Registro diario de llamadas desconectadas                                                                                                    | Extensión: 730000<br>Contraseña: •••••<br>Lista de servidores: |
| Dispositivos y servicios<br>Llamadas salientes<br>Números de teléfono<br>Reglas de marcación<br>Audio<br>Video<br>Directorio público<br>Preferencias<br>Integración con el escritorio<br>Teclas de acceso rápido<br>Red<br>Avanzada | Agregar       Quitar         Permitir llamada de video         |
| Configuración automática                                                                                                    | Aceptar Cancelar                                               |

Y rellenamos con la ip "10.177.1.111" y pulsamos el botón Aceptar :

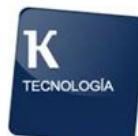

| Configuración general                                                                                                    | ? ×                                                                                                    |
|----------------------------------------------------------------------------------------------------|----------------------------------------------------------------------------------------------------|
| Cuentas                                                                                                    | Telefonía                                                                                               |
| Telefonía<br>Inicio de sesión<br>Mensajería<br>MI y Presencia<br>Seguridad<br>Registro diario de llamadas desconectadas                                                                                 | Usando: <ul> <li>H.323</li> <li>SIP</li> </ul> Extensión: 730000 Contraseña: ••••• Lista de servidores: |
| Llamadas salientes<br>Números de teléfono<br>Reglas de marcación<br>Audio<br>Video<br>Directorio público<br>Preferencias<br>Integración con el escritorio<br>Teclas de acceso rápido<br>Red<br>Avanzada | Agregar Quitar                                                                                          |
| Configuración automática                                                                                                    | Aceptar                                                                                                 |

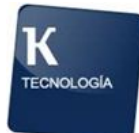

- Colocamos nuestra Extensión y passwd (la passwd es 12345). Para las extensiones del tipo 2xxxxx, pulsamos el botón Agregar :

| Configuración general                     | _                    | ? ×              |
|-------------------------------------------|----------------------|------------------|
| Cuentas                                   | Telefonía            |                  |
| Telefonía                                 |                      |                  |
| Inicio de sesión                          | Usando:              | H.323 () SIP     |
| Mensajería                                | Extensión:           | 230000           |
| MI y Presencia                            | Contraseña:          | ••••             |
| Seguridad                                 | Lista de servidores: |                  |
| Registro diario de llamadas desconectadas |                      |                  |
|                                           |                      |                  |
| Dispositivos y servicios                  |                      |                  |
| Llamadas salientes                        |                      | Agregar Quitar   |
| Numeros de teletono                       |                      |                  |
| Audio                                     | 📃 Permitir llamad    | da de video      |
| Video                                     |                      |                  |
| Directorio público                        |                      |                  |
| Preferencias                              |                      |                  |
| Integración con el escritorio             |                      |                  |
| Teclas de acceso rápido                   |                      |                  |
| Red                                       |                      |                  |
| Avanzada                                  |                      |                  |
|                                           |                      |                  |
|                                           |                      |                  |
|                                           |                      |                  |
|                                           |                      |                  |
|                                           |                      |                  |
|                                           |                      |                  |
|                                           |                      |                  |
| Configuración automática                  |                      | Aceptar Cancelar |

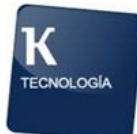

Y rellenamos con la ip "10.177.130.131" y pulsamos el botón Aceptar :

| Configuración general                                                                                                    | ? ×                                                                                                    |
|----------------------------------------------------------------------------------------------------|----------------------------------------------------------------------------------------------------|
| Cuentas                                                                                                    | Telefonía                                                                                                    |
| Cuentas<br>Telefonía<br>Inicio de sesión<br>Mensajería<br>MI y Presencia<br>Seguridad<br>Registro diario de llamadas desconectadas<br>Dispositivos y servicios<br>Llamadas salientes<br>Números de teléfono<br>Reglas de marcación<br>Audio<br>Video<br>Directorio público<br>Preferencias<br>Integración con el escritorio<br>Teclas de acceso rápido<br>Red<br>Avanzada | Telefonía         Usando: <ul> <li>H.323</li> <li>SIP</li> </ul> Extensión:       230000         Contraseña: <ul> <li>•••••</li> </ul> Lista de servidores: <ul> <li>Agregar</li> <li>Quitar</li> </ul> vidor <ul> <li>Intervidor</li> <li>Intervidor</li> <li>Intervidor</li> <li>Intervidor</li> <li>Intervidor</li> </ul> Intervidor <ul> <li>Cancelar</li> <li>Intervidor</li> </ul> |
| Configuración automática                                                                                                    | Aceptar                                                                                                    |

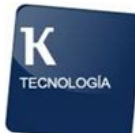

En Dispositivos y servicios - Llamadas salientes, configuramos las opciones de la siguiente manera :

- Realizar y recibir llamadas usando : "Esta computadora"
- Marcar la casilla "Habilitar la función de identificación de llamadas de emergencia"

| Configuración general                                                                                                    | ? X                                                                                                    |
|----------------------------------------------------------------------------------------------------|----------------------------------------------------------------------------------------------------|
| Cuentas<br>Telefonía<br>Inicio de sesión<br>Mensajería<br>MI y Presencia<br>Seguridad<br>Registro diario de llamadas desconectadas<br>Dispositivos y servicios<br>Llamadas salientes<br>Números de teléfono<br>Reglas de marcación<br>Audio<br>Video<br>Directorio público<br>Preferencias<br>Integración con el escritorio<br>Teclas de acceso rápido<br>Red<br>Avanzada | Llamadas salientes          Realizar y recibir llamadas usando         Esta computadora         Habilitar la función Identificación de llamadas de emergencia         Si necesita realizar una llamada de emergencia al         911 (o número de su localidad) usando este         teléfono, se utilizará el siguiente número de teléfono         para identificar su ubicación en un punto de         respuesta de seguridad pública.         Su número de extensión 730000         Número de teléfono         Materia         Descargo de responsabilidad         Avaya Inc. no se hace responsable por las llamadas         gestionadas incorrectamente si usted no configura         correctamente la función de Identificación de         llamadas de emergencia. Lea la ayuda en línea para         obtener más información. |
| Configuración automática                                                                                                    | Aceptar Cancelar                                                                                                    |

Los apartados de :

Números de telefóno, Video, Directorio Público, Preferencias, Red, Avanzada, NO se configuran.

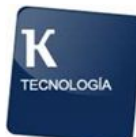

En el apartado de Reglas de marcación, debemos configurar las opciones de esta manera :

- Borrar todos los campos de la derecha
- Desmarcar la casilla "Aplicar reglas de marcación para las llamadas salientes.
- Desmarcar la casilla "Mostrar ventana de confirmación antes de marcar un número"

| Configuración general                                                                                                   | ? 🗙                                                                                                    |
|----------------------------------------------------------------------------------------------------|----------------------------------------------------------------------------------------------------|
| Cuentas                                                                                                    | Reglas de marcación                                                                                                    |
| Telefonía<br>Inicio de sesión<br>Mensajería<br>MI y Presencia<br>Seguridad<br>Registro diario de llamadas desconectadas | Número a marcar para acceder a una<br>línea externa:<br>Código de país:<br>Código de área/ciudad:<br>Prefijo principal de PBX:                                                                           |
| <b>Dispositivos y servicios</b><br>Llamadas salientes<br>Números de taléfono                                            | de larga distancia:<br>Número a marcar para las llamadas                                                                                                    |
| Reglas de marcación<br>Audio<br>Video<br>Directorio público<br>Preferencias<br>Integración con el escritorio            | Longitud de extensión para las<br>llamadas a extensiones internas:<br>Longitud de los números telefónicos<br>nacionales (incluido el código de<br>área/ciudad):<br>Si su país admite números telefónicos |
| Teclas de acceso rápido<br>Red<br>Avanzada                                                                              | nacionales variables, se puede ingresar cada<br>una de las longitudes de número telefónico<br>válidas como una lista separada por comas (p.<br>ej. 10,11,12).                                            |
|                                                                                                    | salientes.  Incluir el código de área/ciudad al hacer una llamada local.  Mostrar ventana de confirmación antes de marcar un número                                                                      |
| Configuración automática                                                                                                | Aceptar Cancelar                                                                                                    |

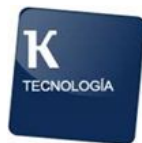

En el apartado de Audio, tienen que salir los cascos multimedia que habéis conectado, tanto en auricular como micrófono. Los textos bajo "Micrófono" y "Altavoz" varían en función del modelo de casco multimedia que se esté usando.

Hay que validar que en la selección de Micrófono y Altavoz esté seleccionado el dispositivo correcto.

- Marcar la casilla "Timbrar en llamadas entrantes"

Pulsar el botón de Aceptar al terminar la configuración.

| Configuración general                                                                                                    | ? ×                                                                                                    |
|----------------------------------------------------------------------------------------------------|----------------------------------------------------------------------------------------------------|
| <b>Cuentas</b><br>Telefonía<br>Inicio de sesión<br>Mensajería<br>MI y Presencia<br>Seguridad<br>Registro diario de llamadas desconectadas                                                                                           | Audio<br>Básica Avanzada<br>Micrófono<br>Microphone (Avaya L100 Controll<br>El volumen del micrófono se ajusta de forma                                                                                                    |
| Dispositivos y servicios<br>Llamadas salientes<br>Números de teléfono<br>Reglas de marcación<br>Audio<br>Video<br>Directorio público<br>Preferencias<br>Integración con el escritorio<br>Teclas de acceso rápido<br>Red<br>Avanzada | Altavoz Earphone (Avaya L100 Controller Volumen Volumen Volume Volume Volume Volume Volume Volume Volume Volume Volume Volume Volume Volume Volume Volume Volume Volume Volume Volume Volume Volume Volume Volume Volume Volume Volume Volume Volume Volume Volume Volume Volume Volume Volume Volume Volume Volume Volume Volume Volume Volume Volume Volume |
| Configuración automática                                                                                                    | Aceptar Cancelar                                                                                                    |

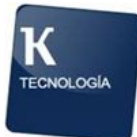

#### 4. Captura

Tendríamos esta ventana para poder capturar la extensión en el softphone. Pulsamos "Iniciar sesión" :

| Inicio de sesión de Avay | a one-X® Communicato  | r ⊚-           |
|--------------------------|-----------------------|----------------|
| Inicie sesión:           |                       |                |
| Extensión:               | 730000                |                |
| Contraseña:              | •••••                 |                |
| Realizar y rea           | cibir llamadas usando |                |
| Esta d                   | computadora           | ÷              |
|                          |                       | Iniciar sesión |

Si la extensión aún está capturada en el puesto, saldrá un mensaje como este :

| ? | Se ha detectado una sesión existente<br>Está intentando iniciar sesión con una extensión que<br>está asociada a otra terminal. ¿Desea ignorar esa |  |  |  |
|---|----------------------------------------------------------------------------------------------------|--|--|--|
|   |                                                                                                    |  |  |  |
|   |                                                                                                    |  |  |  |
|   |                                                                                                    |  |  |  |
|   | SI NO                                                                                                    |  |  |  |
|   | Esta computadora                                                                                                    |  |  |  |
|   | Esta computadora                                                                                                    |  |  |  |

Pulsamos "Sí" y ya la tendríamos capturada.

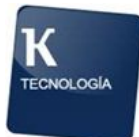

Una vez capturada, tendremos una copia de los botones que tenemos en nuestra extensión física y podemos utilizarlo de la misma manera.

|                                              |        |          |              |          | @• _× |       |
|----------------------------------------------|--------|----------|--------------|----------|-------|-------|
| 730000                                       |        |          | 4            | G 🔹      |       |       |
| Ingresar r                                   | nombre | o número | Q 🌈 - 🗓 💷    | AVAY     |       |       |
| Ingresar un número o seleccionar una función |        |          |              |          | ? ×   | 10/01 |
|                                              | ABC    | DEF      | 🕒 Login      |          |       |       |
| 1                                            | 2      | 3        | ManualIN     | Θ        |       |       |
| GHI                                          | JKL    | MNO      | TrabAux      |          |       |       |
| 4                                            | 5      | 6        | O Logout     |          |       |       |
| PQRS                                         | TUV    | WXYZ     | 🔘 Liberar    |          |       |       |
| 7                                            | 8      | 9        | 🔵 normal     |          |       |       |
|                                              |        | <b>_</b> | 🔘 voice-mail | Θ        |       |       |
| *                                            | 0      | #        | Θ            | $\Theta$ |       |       |
|                                              |        |          |              |          |       |       |